## How to Navigate to Planet Bid for Construction Projects and <u>RFQ'S/RFP'S</u>

- 1. Visit the City of Salinas website at: <u>http://www.cityofsalinas.org/</u>
- 2. Hover on for Business and select Bid Opportunities Or RFQs

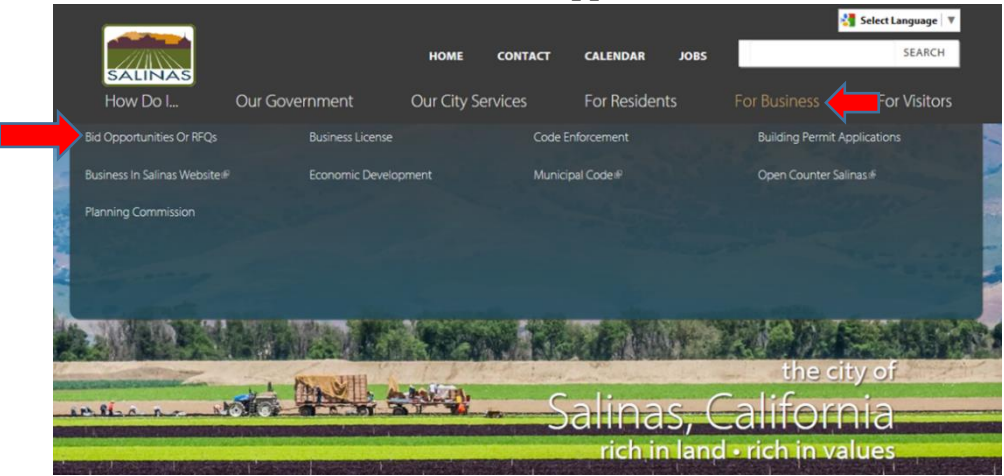

3. This selection will open to the **BID OPPORTUNITIES OR RFQ'S/RFP'S** page, then click on **Construction Projects** link

| BID OPPORTUNITIES (RFQ'S AND RFP'S)                                                                                                    |
|----------------------------------------------------------------------------------------------------|
| HOME » FOR BUSINESS » BID OPPORTUNITIES OR RFQS                                                                                                    |
| For more information on <b>Construction Bid Opportunities,</b> administered by the Engineering Division of Public Works, visit the <b>Construction Projects</b> page.                                     |
| For more information on <b>RFP's and RFQ's for professional services</b> (Architects,<br>Engineering Firms, Consultants, etc.) administered by the Public Works Department, visit<br><b>Planet Bids</b> & |
| All Other Bid Requests, RFQ's and RFP's are administered by the Finance Department. View them on the <b>Bid Request (RFP)</b> page.                                                                       |

4. On the **CONSTRUCTION PROJECTS** page, click on **View Current Construction Projects Out for Bid** 

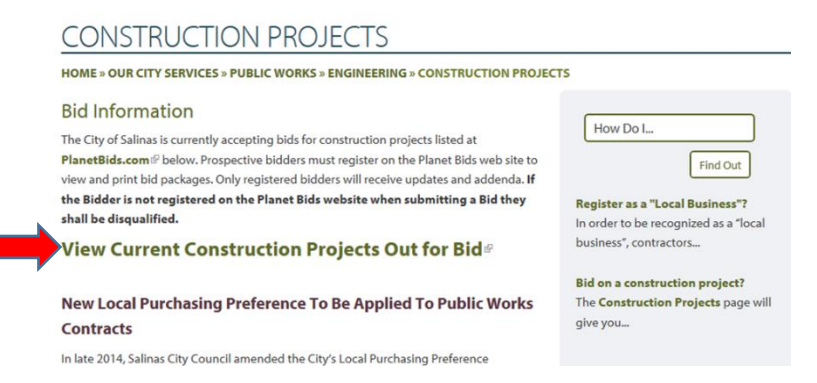

5. If you want to search for a bid, click on Bid opportunities

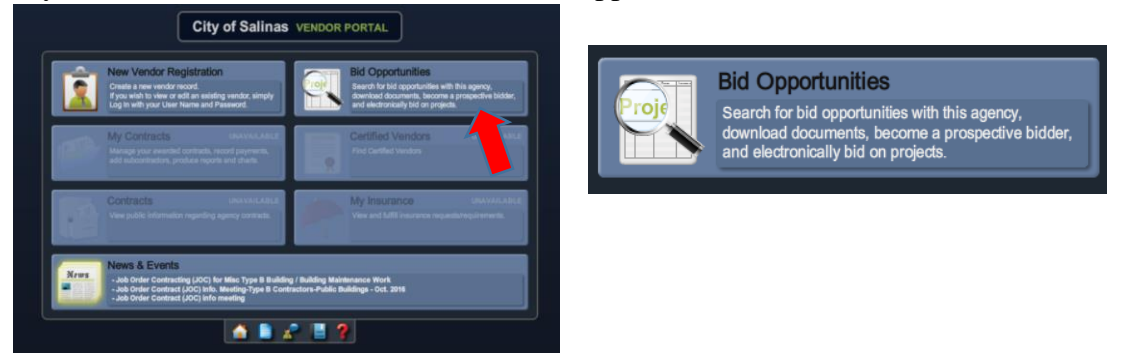

6. Search for a specific bid with the following search tool below:

| Bid Opportunitie                     | es estatution estatution estatu |                                                        |              |            |           | 🔀 🎦 🔂 💷 | l In       |      |
|--------------------------------------|----------------------------------------------------------------------------------------------------|--------------------------------------------------------|--------------|------------|-----------|---------|------------|------|
| Keyword<br>Stage All<br>Bid Type All | Category Department All Uue Date                                                                                                    | Clear<br>to Bearch                                     |              |            |           |         |            |      |
| Search returned 30 results           | 3                                                                                                    |                                                        |              |            |           |         | Pr         | rint |
| Posted                               | Category                                                                                                    | Project Title                                          | Invitation # | Due Date   | Remaining | Stage   | Format     |      |
| 12/09/2016                           | 236210, 236220, 541310, 541490, 541990, 8                                                                                                    | New Salinas Public Safety Center-Request for Proposals |              | 02/10/2017 | 37 days   | Bidding | Paper only |      |
| Or scroll                            | through Plane                                                                                                    | t Bid list automatica                                  | ally provid  | led        |           |         |            |      |

7. Double click on a bid item to view the "Bid Information" with/without a registered account New Salinas Public Safety Center-Request for Proposals (RFP) for the Design and Construction

| Bid Information Do Att | cuments/ Addenda &<br>Emails | Q & A | Prospective<br>Bidders | Bid Results | Awards |  |
|------------------------|------------------------------|-------|------------------------|-------------|--------|--|

8. To view the other tabs, such as "Documents/Attachments", a Planet Bid account is required:

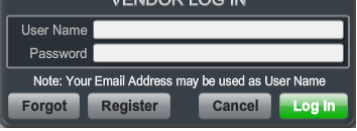

Log in or register for a **<u>FREE</u>** Planet Bid Account

9. Click "Register" and it will prompt the new registration screen:

| Vendor Profile New Registration                                     |                                                    | Log in  |
|---------------------------------------------------------------------|----------------------------------------------------|---------|
| Company Info Additional Classifications/ Other Business             | Category/<br>Description                           |         |
| User Authentication                                                 |                                                    |         |
| Liser Name                                                          |                                                    |         |
| Password                                                            |                                                    |         |
| 1 appress                                                           |                                                    |         |
| Company                                                             |                                                    |         |
| Business Type                                                       | · · · ·                                            |         |
| Company Name                                                        |                                                    |         |
| IRS Reporting Name                                                  |                                                    |         |
| Doing Business As                                                   |                                                    |         |
| FEI/Tax ID Number                                                   | )·                                                 |         |
| DUNS                                                                |                                                    |         |
| Address                                                             |                                                    |         |
|                                                                     |                                                    |         |
| City                                                                | )·                                                 |         |
| State                                                               | California                                         |         |
| Country                                                             | Inited States                                      |         |
| Zip                                                                 | ·                                                  |         |
| Website                                                             |                                                    |         |
| Principal Owner/CEO Name                                            |                                                    |         |
| Title                                                               |                                                    |         |
| Email                                                               |                                                    |         |
| Phone                                                               |                                                    |         |
| Fax                                                                 |                                                    |         |
| Main Contact                                                        |                                                    |         |
| Name                                                                | · ·                                                |         |
| Title                                                               | · · · · · · · · · · · · · · · · · · ·              |         |
| Email                                                               | · ·                                                |         |
| Alternate Email                                                     |                                                    |         |
| Phone                                                               | ext                                                |         |
| Toll Free                                                           |                                                    |         |
| Mobile                                                              |                                                    |         |
| Fax                                                                 |                                                    |         |
| I am authorized to sign bids and offers                             |                                                    |         |
| Note: Electronic bids may require an authorized signer to submit.   |                                                    |         |
| A PIN number will be issued to authorized signers for this purpose. |                                                    |         |
| City of Salinas PLANET BIDS                                         | Report Cancel                                      | Registe |
| Complete the form                                                   | with the required information and click "Register" |         |

**REMINDER:** Planet Bid registration is **FREE** of charge thru the City of Salinas Vendor Portal. Upon completion, you will be able to download project bid documents, determine intent to bid on individual projects, and conform to required bid procedures.